Сегодня я хочу с Вами поделиться способом, который позволит произвести преобразование в/из МСК. МСК отсутствуют в базе EPSG, но в Майкромайн есть возможность использовать расширенные опции (proj).

Давайте разберемся как это сделать на примере МСК-75 зона 5:

- 1. Настраиваем форму преобразование в **Маркшейдерия (Съемка) | Преобразовать системы** координат | Настроить
- 2. Активируем Расширенные опции.
- 3. И вписываем формулу: +proj=tmerc +lat\_0=0 +lon\_0=**121.03333333333** +k=1 +x\_0=**5250000** +y\_0=**-5111057.628** +ellps=krass +towgs84=23.57,-140.95,-79.8,0,0.35,0.79,-0.22 +units=m +no\_def
- После этого используем данные параметры в одной из функций по преобразованию координат во вкладке Маркшейдерия (Съемка) | Преобразовать системы координат | Преобразовать (файл/каркас

Для других зон МСК меняются только 3 цифры:

+<u>proj=tmerc</u> +lat\_0=0 +lon\_0=121.0333333333333 +k=1 +x\_0=5250000 +y\_0=-5111057.628 +<u>ellps=krass</u> +towgs84=23.57,-140.95,-79.8,0,0.35,0.79,-0.22 +units=m +<u>no\_defs</u>

Расширенные параметры для других МСК можно взять с этой страницы <u>https://mapbasic.ru/doc/add2mapinfow.txt</u>

Также рекомендую Вам произвести **проверку преобразования координат** ниже по какой-нибудь координате и сравнить полученные координаты с результатами одно из сайтов по преобразованию (на которых используется тот же код из системы EPSG для первой координатной системы и имеются MCK, https://mapbasic.ru/ или https://geobridge.ru/).

| Параметры преобразования систем координат |                                     |                |                                                                        |                                                                           |          |            |           | ×       |  |
|-------------------------------------------|-------------------------------------|----------------|------------------------------------------------------------------------|---------------------------------------------------------------------------|----------|------------|-----------|---------|--|
| Систе                                     | истемы координат                    |                |                                                                        |                                                                           |          |            |           | гьи     |  |
| Из                                        | ⊖ EPSG                              |                | 28420                                                                  | закрыт                                                                    | ъ        |            |           |         |  |
|                                           | 🔾 Локальна                          | ) Локальная    |                                                                        |                                                                           |          |            | Сохранить | как     |  |
|                                           | • Расширен                          | ные опции      | +proj=tmerc +lat_0=0 +lon_0=117 +k=1 +x_0=20500000 +y_0=0 +ellps=krass |                                                                           |          |            |           | Закрыть |  |
| в                                         | ⊖ EPSG                              | [              |                                                                        | <b>р</b> Нераспознанное                                                   |          |            |           |         |  |
|                                           | 🔿 Локальна                          | я              |                                                                        |                                                                           |          |            |           | ы 🔻     |  |
|                                           | Расширенные опции                   |                |                                                                        | +proj=tmerc +lat_0=0 +lon_0=121.033333333333333 +k=1 +x_0=5250000 +y_0=-5 |          |            |           |         |  |
|                                           | Метод преобразования Нераспознанное |                |                                                                        |                                                                           |          |            |           |         |  |
| — <b>Тест</b><br>Едини                    | щы географи                         | ческих коорд [ |                                                                        | ~                                                                         |          |            |           |         |  |
|                                           | Тест преобразования координат       |                |                                                                        |                                                                           |          |            | 0         |         |  |
|                                           |                                     | Из             |                                                                        | В                                                                         | Привязка | Ошибка (m) |           |         |  |
|                                           | Восток                              | 20657478.9     | <b>3</b> 5                                                             | 124993.8289                                                               |          |            |           |         |  |
|                                           | Север                               | 5666234.36     | 0 5                                                                    | 54286.8010                                                                |          |            |           |         |  |
|                                           | Z                                   |                |                                                                        |                                                                           |          |            |           |         |  |
|                                           |                                     |                |                                                                        | Вычислит                                                                  | ь        |            |           |         |  |

А также Вы всегда можете обратиться к нам, если у Вас возникнут вопросы.